**赵国卫** 2008-05-04 发表

## 如何在ACS中导入H3C私有Radius属性

实际项目中经常遇到我司设备telnet管理用户到ACS Radius Server认证的情况,并由 ACS给telnet用户下发权限,为了使对应用户获得相应权限,需要导入H3C的用户级别 的私有Radius属性到ACS中,以保证用户权限正常下发。 本文档以ACS 4.0为例。 1. 编写h3c.ini文件(绿色部分即为文件内容) [User Defined Vendor]

Name=Huawei IETF Code=2011 VSA 29=hw\_Exec\_Privilege [hw\_Exec\_Privilege] Type=INTEGER Profile=IN OUT Enums=hw\_Exec\_Privilege-Values

[hw\_Exec\_Privilege-Values]

0=Access

1=Monitor

2=Manager

3=Administrator

此文件主要用于定义私有属性的值

2. 将上面定义的文件导入到ACS中

ACS提供了命令接口来导入私有属性,此步骤主要将h3c.ini通过命令导入到ACS中去。导入过程如下:

(1) 点击ACS Server的windows开始菜单,在运行中输入cmd, 打开一个命令行窗口。

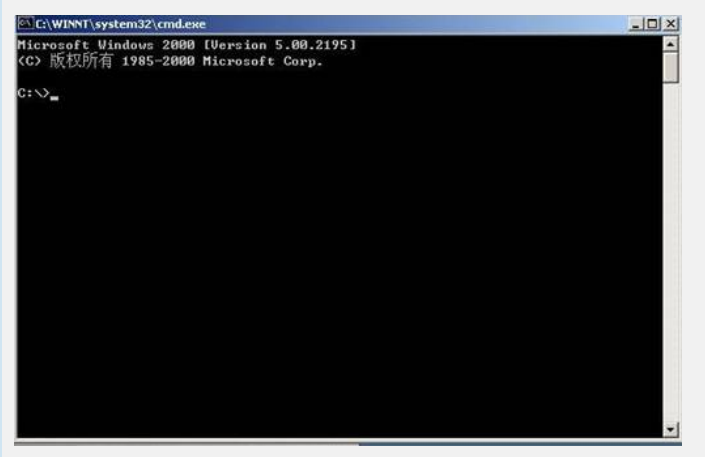

(2) 进入ACS的bin目录,在默认安装的情况下,该目录为 c:\Program Files\CiscoSecure ACS v4.0\bin

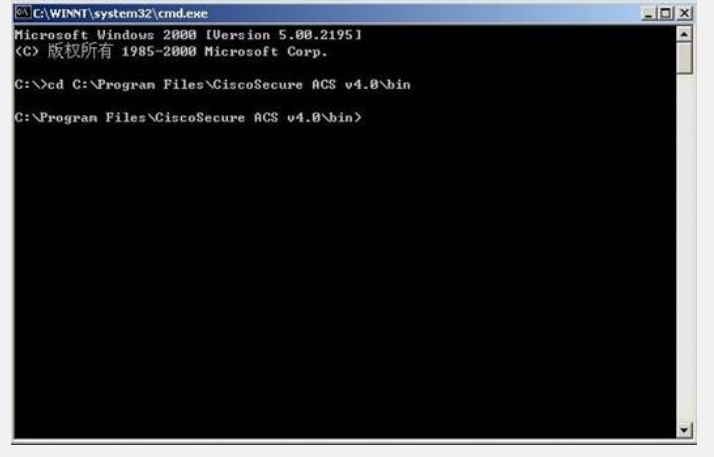

(3) 执行导入命令:

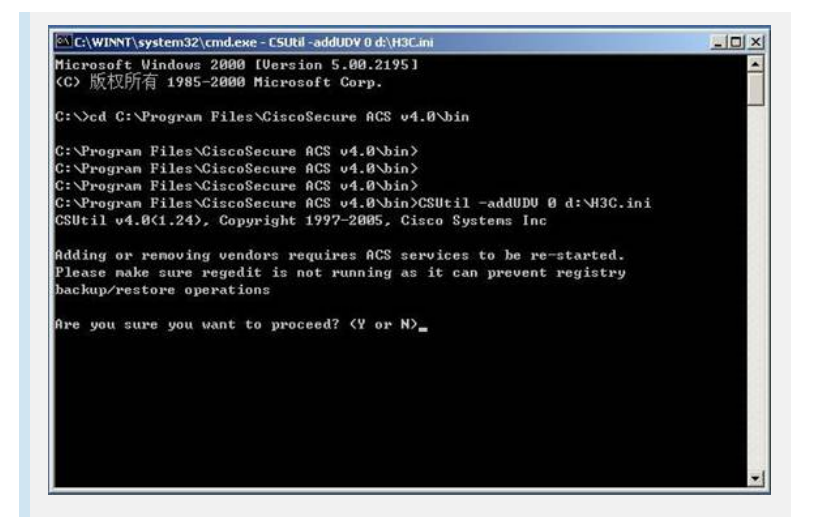

## 选择y,继续

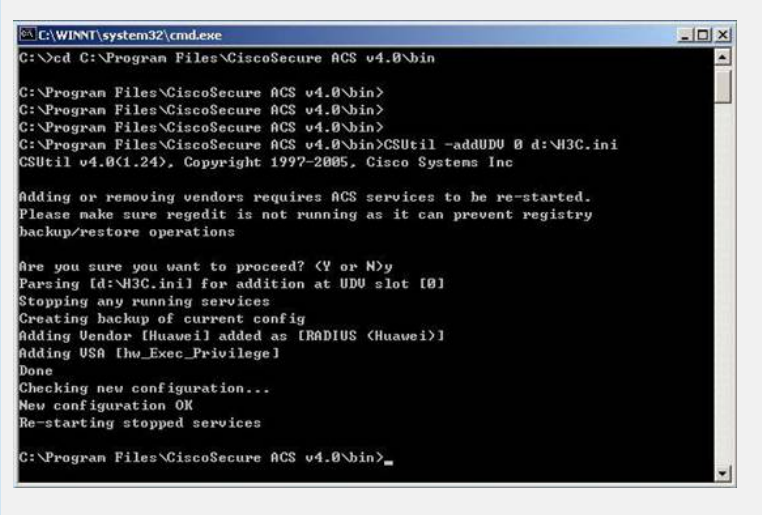

## 3. 查看是否导入成功

导入完毕,可以通过命令来查看:

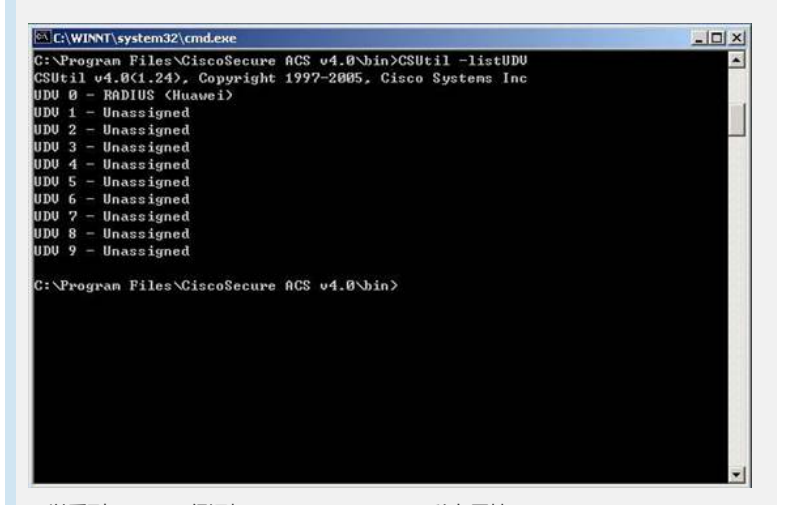

可以看到UDV 0 已经添加了RADIUS (Huawei) 私有属性 另外可以进入ACS页面来查看:

(1) 进入Interface Configuration可以看到如下:

| Cisco Systems                 | Interface Configuration                    |
|-------------------------------|--------------------------------------------|
| Entitive and the              | Select                                     |
| Betop                         | B User Data Configuration<br>RADIUS (IETE) |
| Setup<br>Setup                | Advanced Options                           |
| Network<br>Configuration      | S Each To Halls                            |
| System<br>Configuration       |                                            |
| Interface<br>Configuration    |                                            |
| Administration<br>Control     |                                            |
| Dutabases                     |                                            |
| Validation                    |                                            |
| Reports and<br>Activity       |                                            |
| Documentation                 |                                            |
|                               |                                            |
| (0) 占十3世 )                    | 美国地下市家.                                    |
| (2) 泉田近八                      | 自封如下內谷.                                    |
| Cisco Systems                 | Interface Configuration                    |
| -                             | Fdit                                       |
| User<br>Setup                 | RADIUS (Huawei)                            |
| Setop                         |                                            |
| 10 Components                 | Group                                      |
| Suten<br>Configuration        | Ø [026/2011/029] hw_Exec_Privilege         |
| Interface<br>Configuration    |                                            |
| Administration<br>Control     | P Back to Help                             |
| Di External User<br>Databases |                                            |
| Yalidation                    |                                            |
|                               |                                            |
| Profiles                      |                                            |

(3) 进入Group Setup ,选择要编辑的Group,然后在Jump To中选择"Radius (Huawei)",可以看到添加的属性值

| . 48                                    | Jamp To RADIUS (Huawei)                                       |  |
|-----------------------------------------|---------------------------------------------------------------|--|
| User<br>Setup                           | Tag 2 Value                                                   |  |
| Group<br>Setup                          | Tag 1 Value                                                   |  |
| Shared Profile<br>Components            | Tag 2 Value   Tog 12 Value  Tog 1081] Tunnel-Private-Group-ID |  |
| Sustem<br>Configuration                 | Tag 1 Value<br>Tag 2 Value                                    |  |
| Administration<br>Configuration         |                                                               |  |
| Catabases                               | RADIUS (Huawei) Attributes                                    |  |
| Validation                              | ₽ [2011\029] hw_Exec_Privilege                                |  |
| Contraction of the second second second | Access                                                        |  |
| Natwork Access<br>Profiles              | Accase                                                        |  |
| Reports and<br>Activity                 | Access<br>Monitor<br>Manager<br>Administrator                 |  |

 如果不慎在导入过程中出现错误时,可以在命令行界面删除添加属性,以便重新 添加

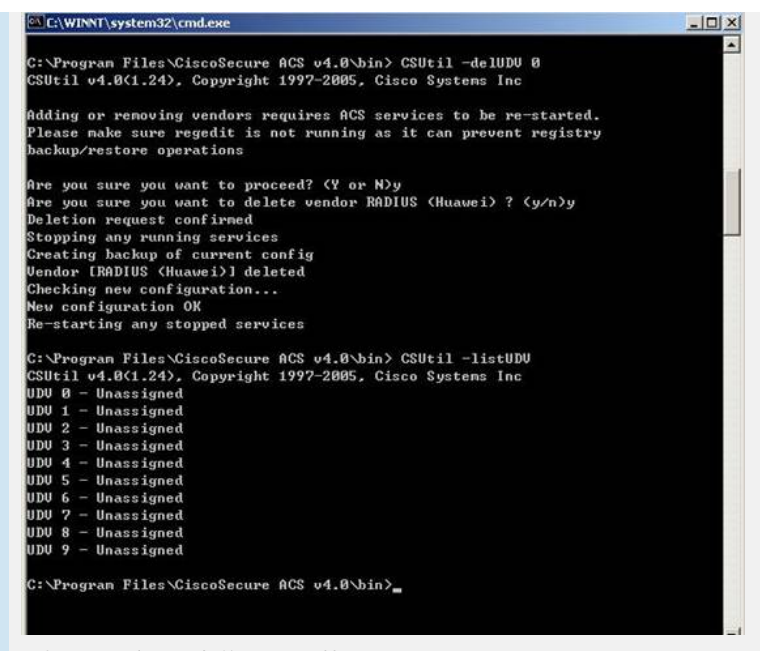

如上图, 删除了添加的UDV 0 属性。